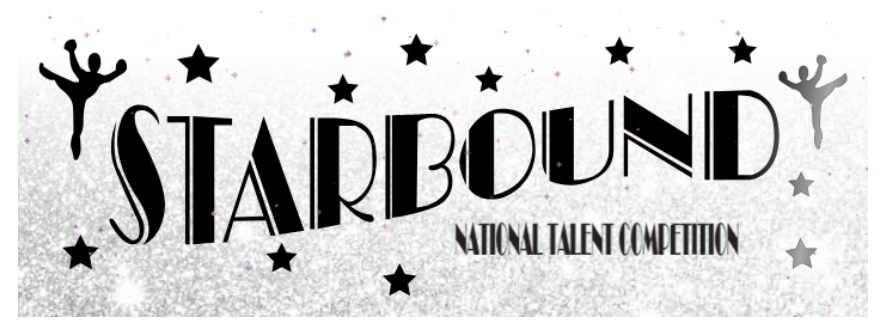

## How To Purchase & Download Starbound Media For The First Time

1 - Select "Sign Up" and follow the registration process. After registration, log-in.2 - Once logged in, the Starbound app will display the "My Events" page. Select the "Add Event" button.

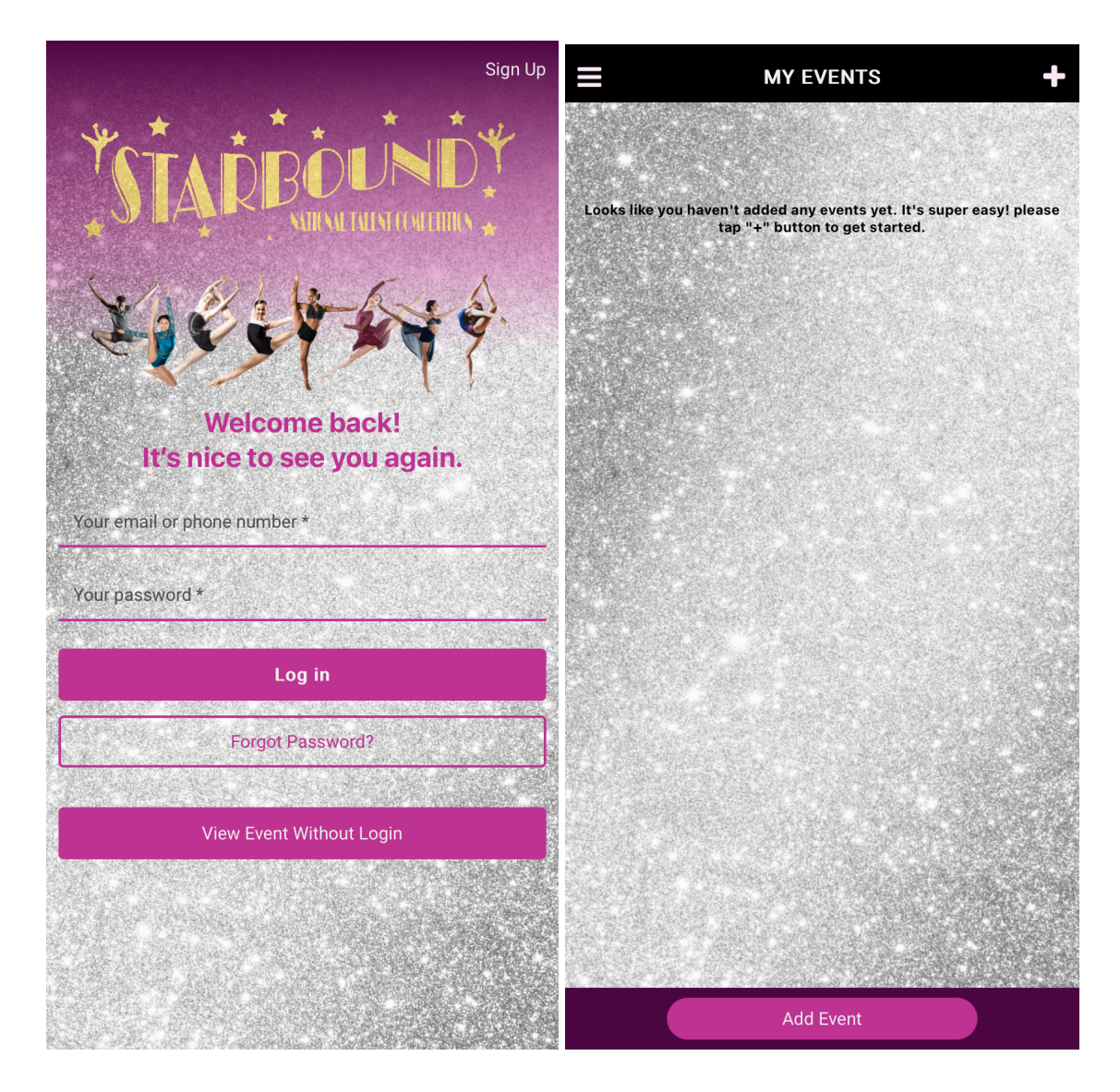

3 - By default, it will display today's "Live Events" page. Select "View All" to view all upcoming events or "Past Events" to view concluded events.

4 - Select the "Videos and Photos" option from the chosen Event.

| K                                                                                                    | ✓                                           | Q        |  |  |
|----------------------------------------------------------------------------------------------------|---------------------------------------------|----------|--|--|
| Looks like there is no live events yet. Please tap the "View All"<br>button or the "Past Events" button to get started. | Phoenix, AZ - November 1, 2 & 3,<br>2024    |          |  |  |
|                                                                                                    | Videos and Photos                           | »        |  |  |
|                                                                                                    | At Show                                     | »        |  |  |
|                                                                                                    | Houston, TX - November 15, 16 &<br>17, 2024 | +        |  |  |
|                                                                                                    | Videos and Photos                           | <b>»</b> |  |  |
|                                                                                                    | At Show                                     | »        |  |  |
|                                                                                                    | Somerset, NJ - November 22, 23 & 24, 2024   | +        |  |  |
|                                                                                                    | Videos and Photos                           | »        |  |  |
|                                                                                                    | At Show                                     | »        |  |  |
| View All                                                                                                    |                                             |          |  |  |
| Past Events                                                                                                    | Past Events                                 |          |  |  |

3

- 5 Select the "+" symbol at the top-right corner to add a dancer.
- 6 Fill in the dancer's information then click the "Confirm" button.

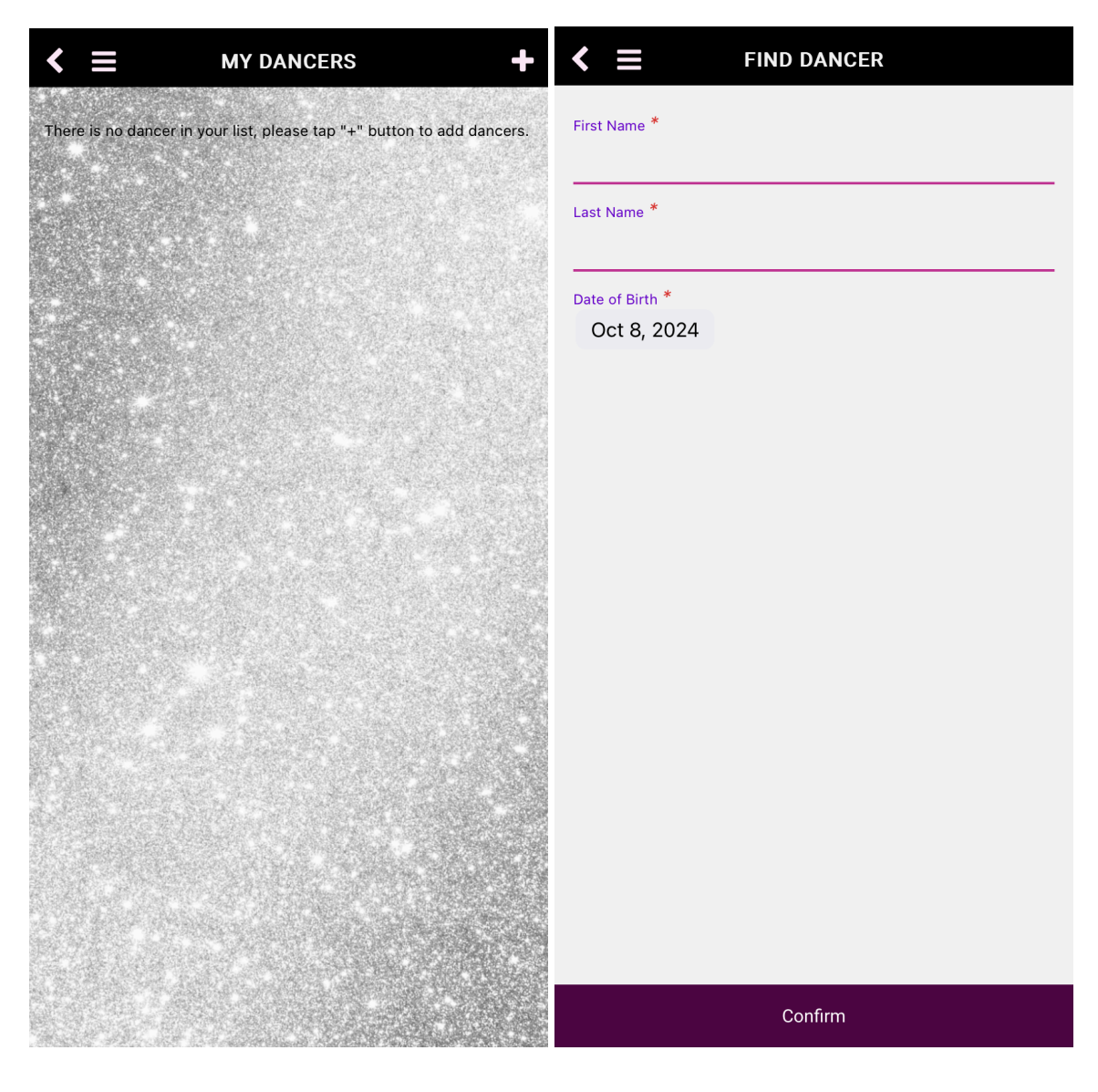

5

7 - The newly added dancer will populate on the "My Dancers" page and selecting the dancer will display the routines performed at the event. Click any routines to preview media. To purchase, select the "Buy Media" button.

8 - The "Purchase" page will display the dancer information and the price. Select "Purchase". \*Note that if there are multiple dancers who have participated in the same event, use the toggle option to select a single or multiple dancers.

| K                                                                                                    | +            | < ≡                  | PURCHASE           |
|----------------------------------------------------------------------------------------------------|--------------|----------------------|--------------------|
| Not Purchased                                                                                                    |              | Jane Do<br>3 Routine | be \$75.00<br>s    |
| Jane Doe                                                                                                    | 3 Routines 🔺 |                      |                    |
| <b>109-FEET DON'T FAIL ME NOW</b><br><b>Full video will be ready after purchase.</b><br>Expire date: Oct 07, 2025 2:44 PM PST | Preview »    |                      |                    |
| <b>105-EVERYBODY TALKS</b><br>Full video will be ready after purchase.<br>Expire date: Oct 07, 2025 2:44 PM PST               | Preview »    |                      |                    |
| 100-TIME TO TAP<br>Full video will be ready after purchase.<br>Expire date: Oct 07, 2025 2:44 PM PST                          | Preview »    |                      |                    |
|                                                                                                    |              |                      |                    |
|                                                                                                    |              |                      |                    |
|                                                                                                    |              |                      |                    |
|                                                                                                    |              |                      |                    |
|                                                                                                    |              |                      |                    |
|                                                                                                    |              |                      |                    |
|                                                                                                    |              | 1 Dancer             | Total: \$75.00 USD |
| Buy Media                                                                                                    |              |                      | Purchase           |

7

9 - Continue with the payment information and select "Continue".

10 - Once the purchase is complete, it will display the "My Dancers" page. Select the dancer to access the Event Media.

| < ≡       | MY DANCERS                                                   | +                                                                                                    |
|-----------|--------------------------------------------------------------|----------------------------------------------------------------------------------------------------|
| Purchased |                                                              |                                                                                                    |
|           |                                                              |                                                                                                    |
| Jane Doe  |                                                              | 3 Routines 🔉                                                                                                    |
|           |                                                              |                                                                                                    |
|           |                                                              |                                                                                                    |
|           |                                                              |                                                                                                    |
|           |                                                              |                                                                                                    |
|           |                                                              |                                                                                                    |
|           |                                                              |                                                                                                    |
|           |                                                              |                                                                                                    |
|           |                                                              |                                                                                                    |
|           |                                                              |                                                                                                    |
|           |                                                              |                                                                                                    |
|           |                                                              |                                                                                                    |
|           |                                                              |                                                                                                    |
|           |                                                              |                                                                                                    |
|           |                                                              |                                                                                                    |
|           |                                                              |                                                                                                    |
|           |                                                              |                                                                                                    |
|           |                                                              | and the second second second second second second second second second second second second second second second |
|           |                                                              |                                                                                                    |
|           |                                                              |                                                                                                    |
|           |                                                              |                                                                                                    |
|           |                                                              |                                                                                                    |
|           | <ul> <li>✓ ■</li> <li>Purchased</li> <li>Jane Doe</li> </ul> | Variable                                                                                                    |

11 - Select the "Download" icon on the top right page.

12 - This will display checkboxes next to routines for individual downloads. The entire list can be selected as well.

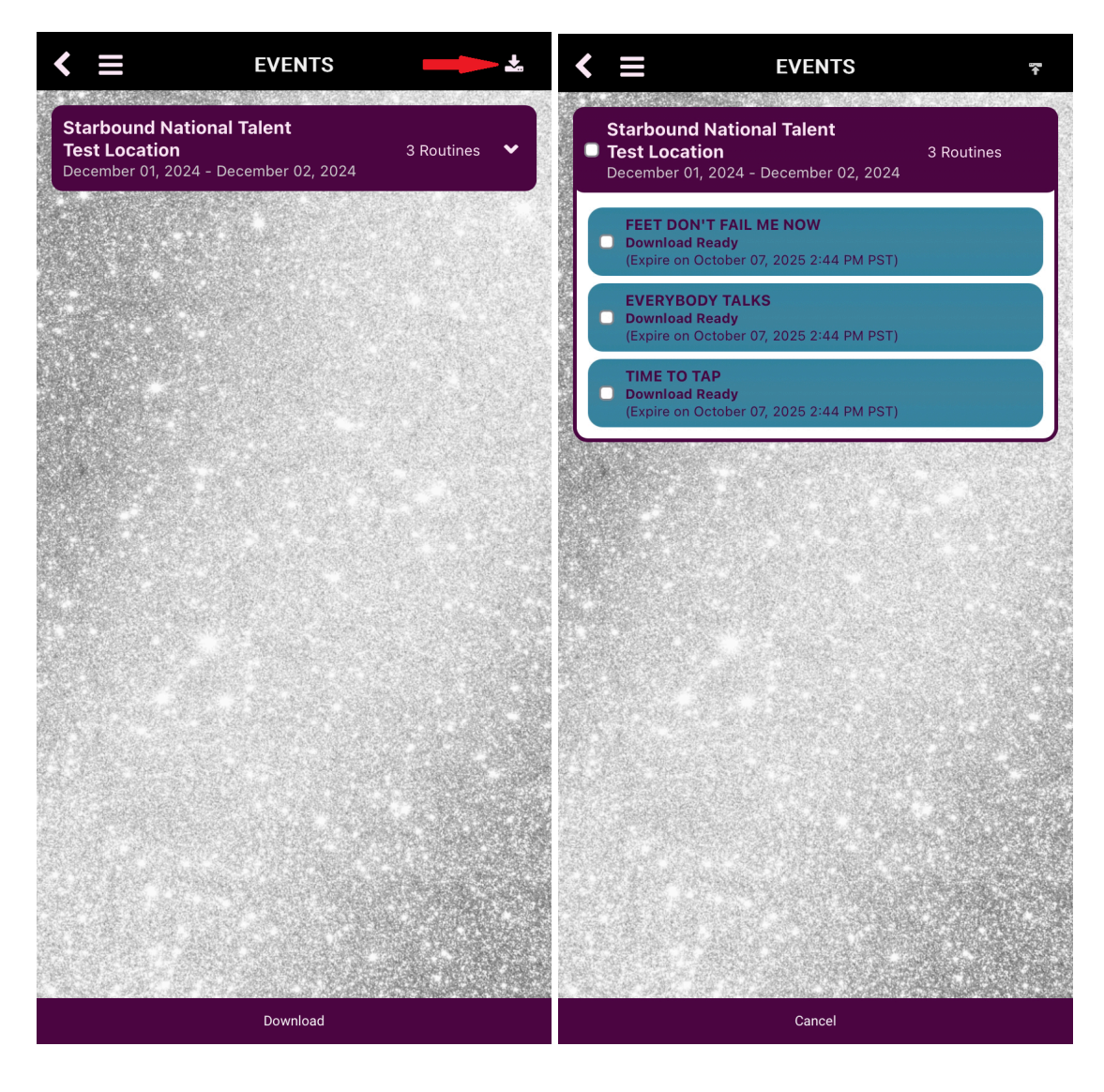

11

13 - Once the routines have been selected, click on the "Download" button on the bottom center (Example: "Download 3 Routines").

14 - A pop-up will ask to confirm the downloading of routine media. Click the "Yes" button.

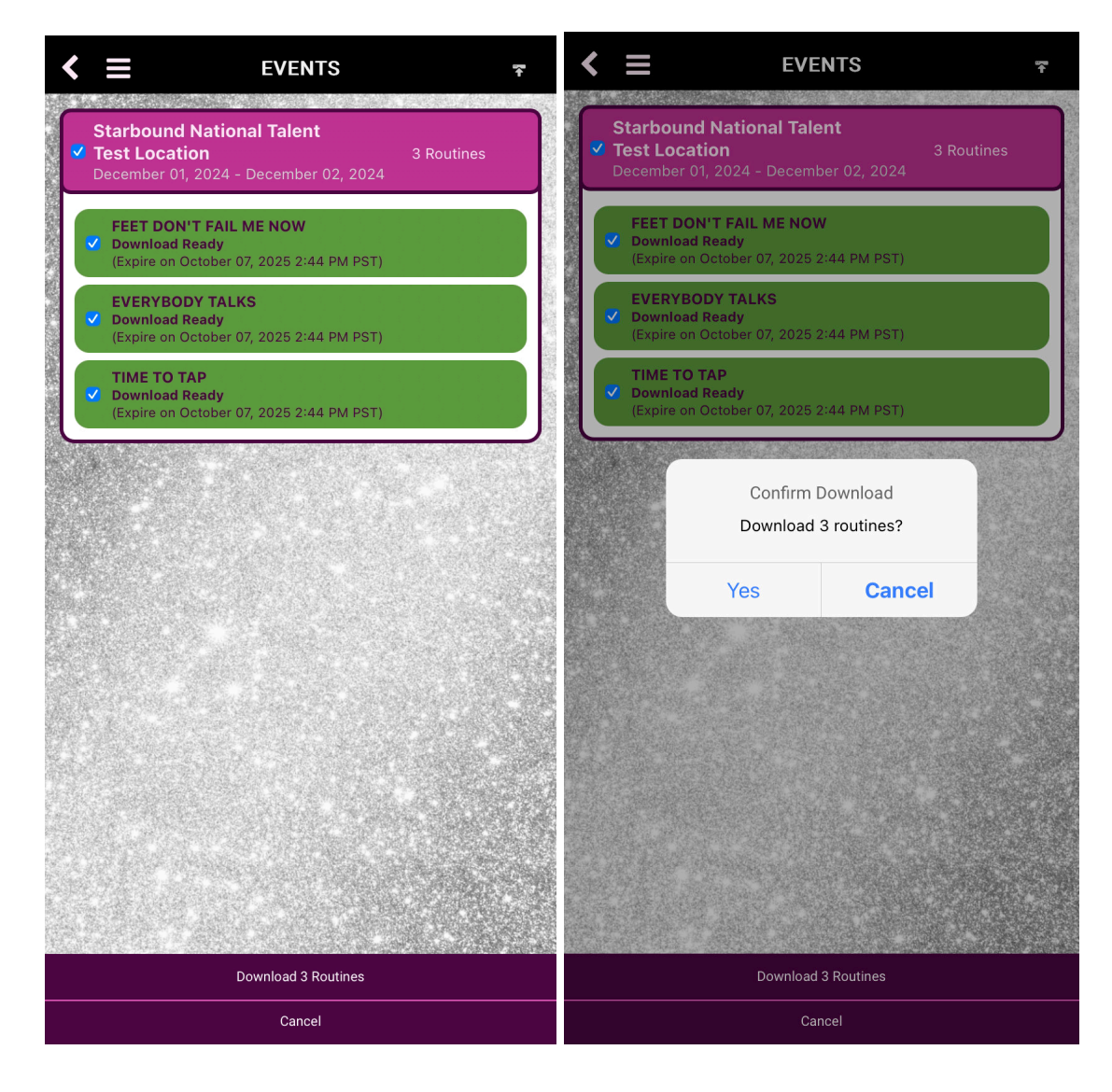

13

15 - The Starbound App may ask for additional permissions. Allow access to download media. 16 - A pop-up will display the current download status.

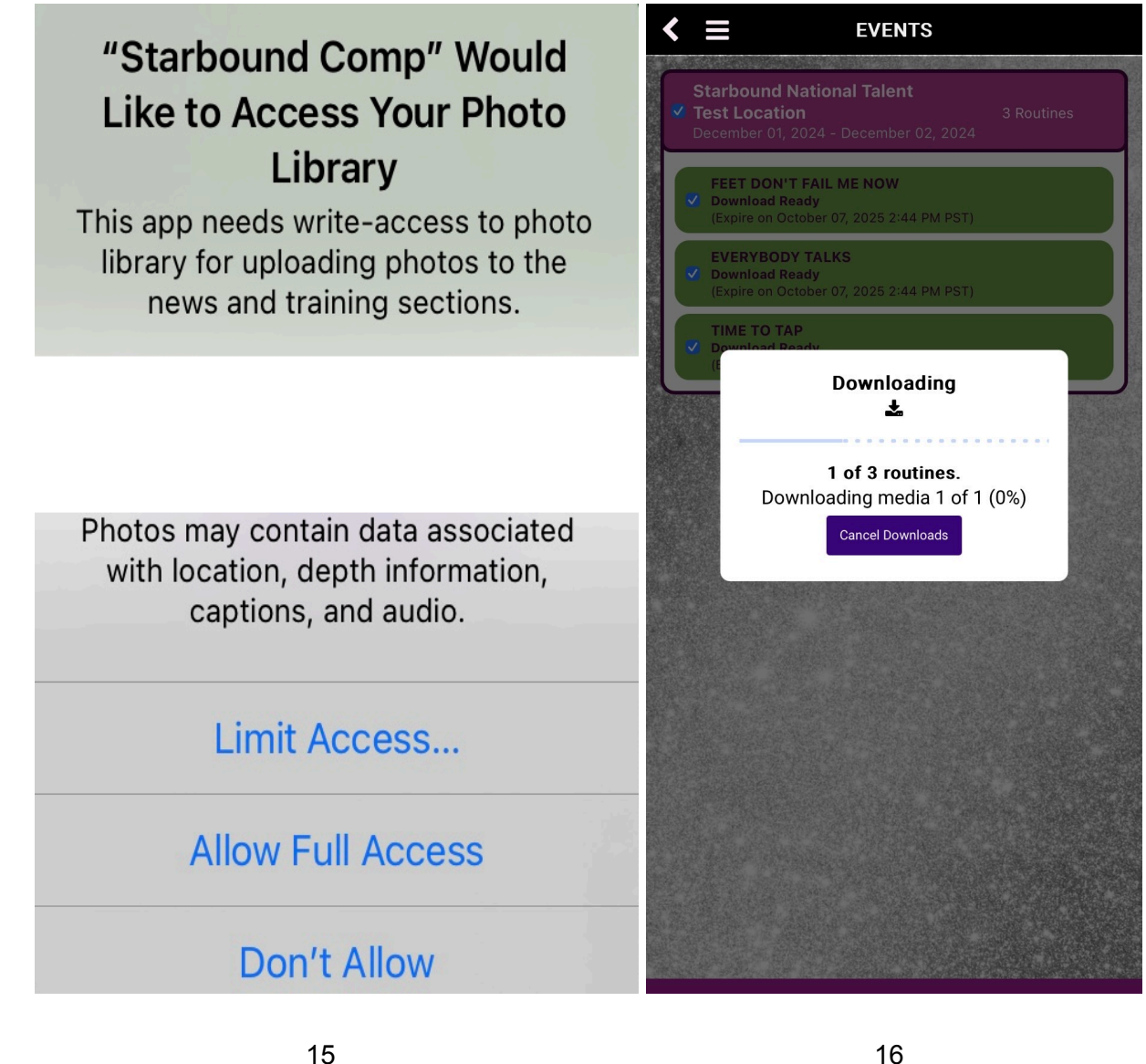

17 - Once the download is complete, it will display the total number of media downloaded. The media will be found on the Gallery/Photo app under the folder called "Starbound".

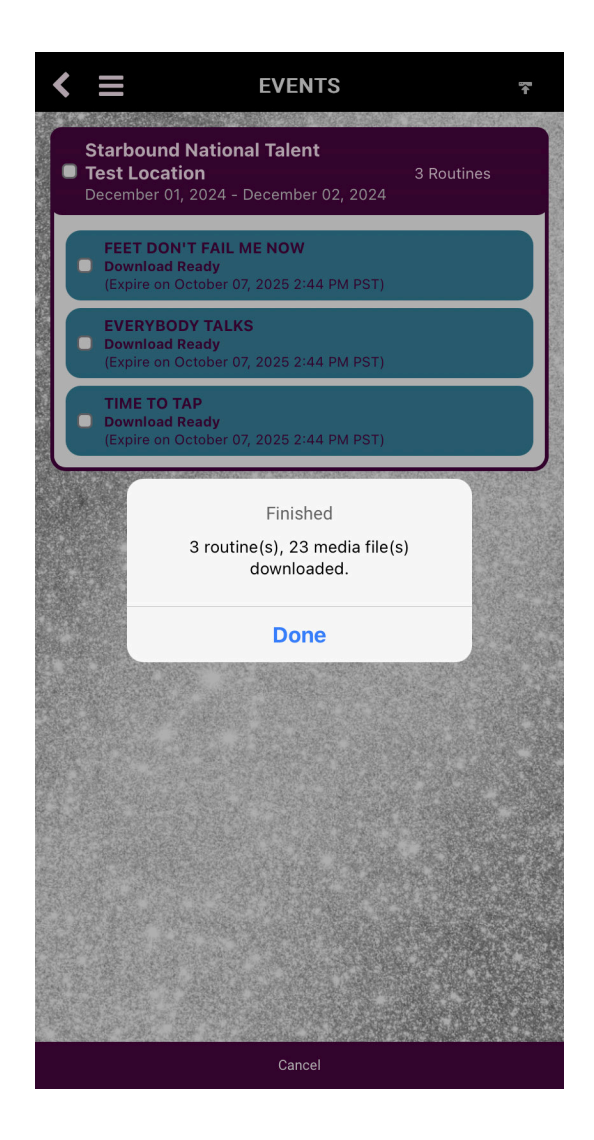

## Note:

All routines will display a certain color indicating the upload status:

"Preview Not Ready" (Pink) - Media has not been uploaded.

"Preview Ready" (Blue) - 10 second videos and low resolution photos can be viewed.

"Download Ready" (Teal) - Media is ready to be viewed and downloaded.

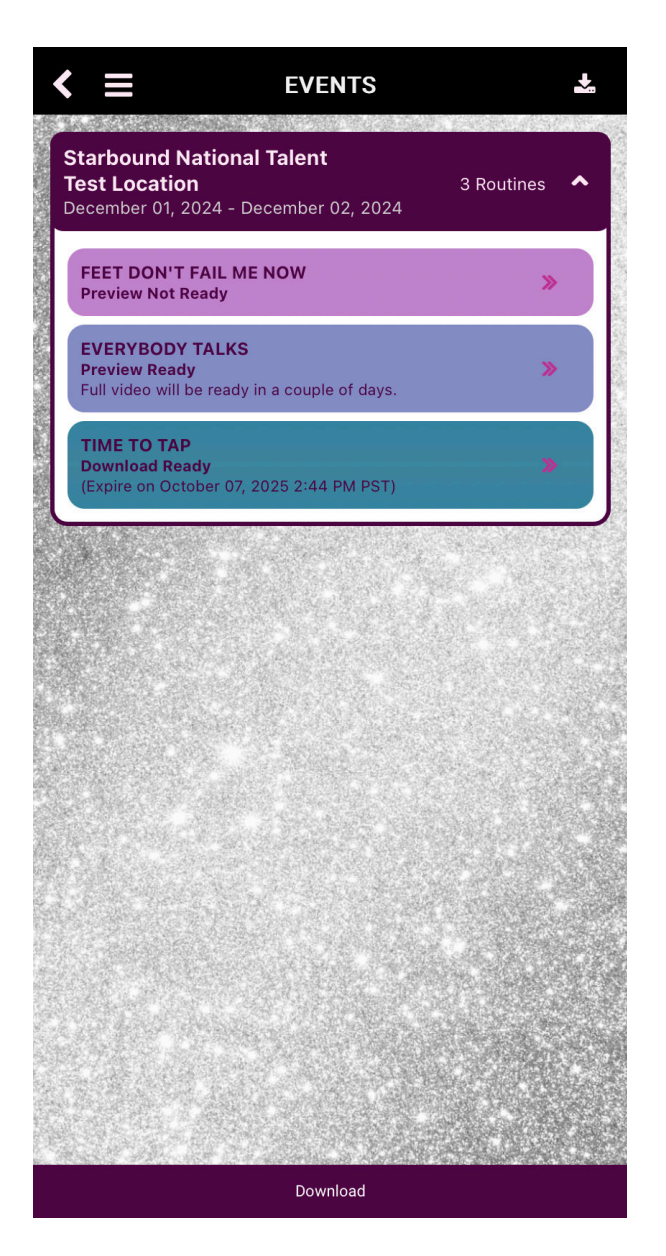